Create a gig-central folder on your local server.

If you have a folder that is monitored by GitHub, save the gig-central folder in the root folder of that monitored folder.

| Second Local site:  | U:\Desktop\GitHub\                                                                                                    |          |                            | ~ |
|---------------------|----------------------------------------------------------------------------------------------------|----------|----------------------------|---|
| 10                  | GitHub                                                                                                    |          |                            | ^ |
|                     | ig<br>ig<br>ig<br>ig<br>ig<br>ig<br>ig<br>ig<br>ig<br>ig<br>ig<br>ig<br>ig<br>ig<br>ci-sp17-1<br>ig<br>ig<br>i<br>i<br>i<br>i |          |                            | ~ |
| Filename            | ^                                                                                                    | Filesize | Filetype                   |   |
| <br>.git<br>ci-sp17 | -1                                                                                                    |          | File folder<br>File folder |   |
| gig-cen             | itral <                                                                                                    |          | File folder                |   |

### Step 2

Download the <u>Codelgniter</u> app and unzip it onto your desktop.

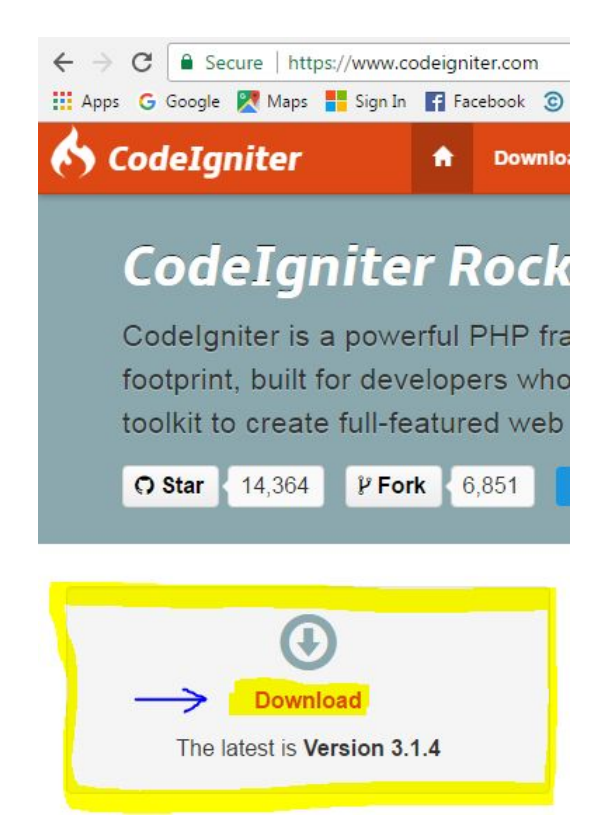

### Step 3

Select all the folders and files in the *2nd* Codelgniter folder and transfer them to the gig-central folder.

| > Codelgniter-3.1.4 | 4 |
|---------------------|---|
|---------------------|---|

| Date modified     | Туре                                                                                                    | Size                                                                                                    |
|-------------------|----------------------------------------------------------------------------------------------------|----------------------------------------------------------------------------------------------------|
| 3/20/2017 8:51 AM | File folder                                                                                                    |                                                                                                    |
| 3/20/2017 8:51 AM | File folder                                                                                                    |                                                                                                    |
| 3/20/2017 8:51 AM | File folder                                                                                                    |                                                                                                    |
| 3/20/2017 8:51 AM | EDITORCONFIG File                                                                                                    | 1 KB                                                                                                    |
| 3/20/2017 8:51 AM | GITIGNORE File                                                                                                    | 1 KB                                                                                                    |
| 3/20/2017 8:51 AM | JSON File                                                                                                    | 1 KB                                                                                                    |
| 3/20/2017 8:51 AM | MD File                                                                                                    | 7 KB                                                                                                    |
| 3/20/2017 8:51 AM | PHP File                                                                                                    | 11 KB                                                                                                    |
| 3/20/2017 8:51 AM | Text Document                                                                                                    | 2 KB                                                                                                    |
| 3/20/2017 8:51 AM | RST File                                                                                                    | 3 KB                                                                                                    |
|                   | Date modified           3/20/2017 8:51 AM           3/20/2017 8:51 AM | Date modified         Type           3/20/2017 8:51 AM         File folder           3/20/2017 8:51 AM         File folder           3/20/2017 8:51 AM         File folder           3/20/2017 8:51 AM         File folder           3/20/2017 8:51 AM         EDITORCONFIG File           3/20/2017 8:51 AM         GITIGNORE File           3/20/2017 8:51 AM         JSON File           3/20/2017 8:51 AM         MD File           3/20/2017 8:51 AM         PHP File           3/20/2017 8:51 AM         PHP File           3/20/2017 8:51 AM         RST File |

Using the Github desktop app, clone the gig-central application from the gig-central/gig-repo-1 repo and save it to your desktop.

Note: In order to clone the gig-central repo, you need to be added as a contributor.

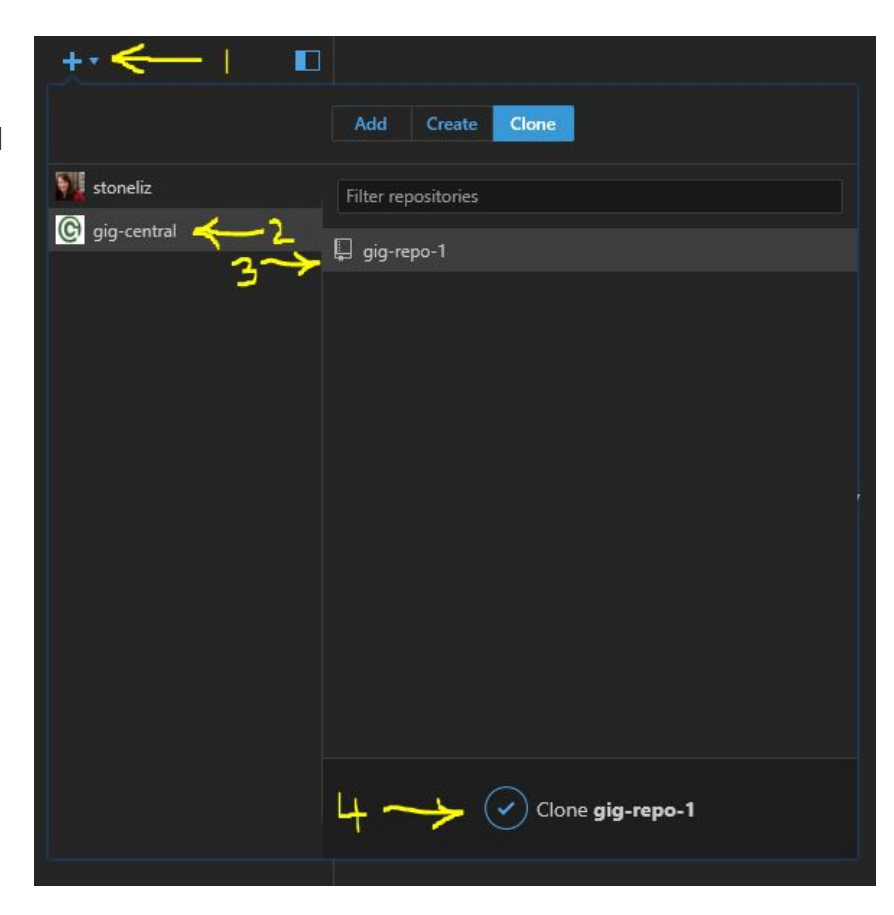

## Step 5

Copy all of the files in the gig-repo-1 folder into your gig-central folder, replacing any files when it asks you to.

| Name               | Date modified                             | Туре           | Size          |
|--------------------|-------------------------------------------|----------------|---------------|
| application        | 6/6/2017 5:34 PM                          | File folder    |               |
| css                | 6/6/2017 5:34 PM                          | File folder    |               |
| 📙 docs             | Replace or Skip Files<br>6/6/2017 5:34 PM | File folder    | - ×           |
| 📙 img              | Moving 68 items from sp17 to Codelgnite   | -Stefolder     |               |
| 📙 public           | The destination has 45 files with         | the same name  | ×.            |
| 📙 sql              | 6/6/2017 5:34 PM                          | File folder    |               |
| 📙 testautomation 📃 | Replace the files in the dest             | . File folder  |               |
| gitignore          | 6/6/2017 5:34 PM                          | GITIGNORE File | 1 K <b>B</b>  |
| htaccess           | Skip these files 17 5:34 PM               |                | 1 K <b>B</b>  |
| 🚺 composer         | 6/6/2017 5:34 PM                          |                | 1 K <b>B</b>  |
| 🚺 contributing     | 🖞 Let me decide for each file             |                | 7 K <b>B</b>  |
| G favicon          |                                           |                | 33 K <b>B</b> |
| 🚺 index            | 6/6/2017 5:34 PM                          | PHP File       | 11 KB         |
| 🚺 issue_template   | 6/6/2017 5:34 PM                          | MD File        | 1 KB          |
| LICENSE            | 6/6/2017 5:34 PM                          | File           | 12 KB         |
| license            | 6/6/2017 5:34 PM                          | Text Document  | 2 KB          |
| II README          | 6/6/2017 5:34 PM                          | MD File        | 3 KB          |
| 📄 readme.rst       | 6/6/2017 5:34 PM                          | RST File       | 3 KB          |

Upload the gig-central folder to the root folder of your domain's remote server.

Open a browser and test your url. Eg: <u>http://www.your-domain/gig-central/</u>

At this point, you will have a number of PHP errors, but that's ok because you have not set up the database.

We'll do that next.

| eecosme    | red _                                                                            |                                                                                                    |                                                                                                    |                                                                                                    |                                                                                                    |                                                                                                    |                                                                                                    | 32                                                                                                    |
|------------|----------------------------------------------------------------------------------|----------------------------------------------------------------------------------------------------|----------------------------------------------------------------------------------------------------|----------------------------------------------------------------------------------------------------|----------------------------------------------------------------------------------------------------|----------------------------------------------------------------------------------------------------|----------------------------------------------------------------------------------------------------|----------------------------------------------------------------------------------------------------|
| ę.         |                                                                                  |                                                                                                    |                                                                                                    |                                                                                                    |                                                                                                    |                                                                                                    |                                                                                                    |                                                                                                    |
| icreal_con | mect(): (H                                                                       | Y000/20                                                                                                    | 02): No s                                                                                                    | uch file ar                                                                                                    | directory                                                                                                    |                                                                                                    | 1                                                                                                    | 90                                                                                                    |
| Linysql_d  | hvecphp                                                                          |                                                                                                    |                                                                                                    |                                                                                                    |                                                                                                    |                                                                                                    |                                                                                                    |                                                                                                    |
| 12         |                                                                                  |                                                                                                    |                                                                                                    |                                                                                                    | 576                                                                                                    |                                                                                                    |                                                                                                    |                                                                                                    |
|            |                                                                                  |                                                                                                    |                                                                                                    |                                                                                                    | 30                                                                                                    |                                                                                                    |                                                                                                    | 32                                                                                                    |
| ch1/speno  | erechon.o                                                                        | om/kc29                                                                                                    | Olgigcent                                                                                                    | al/applics                                                                                                    | stion/mode                                                                                                    | els/Gig_r                                                                                                    | nodel.php                                                                                                    |                                                                                                    |
| 50         |                                                                                  |                                                                                                    |                                                                                                    |                                                                                                    | 1                                                                                                    |                                                                                                    |                                                                                                    |                                                                                                    |
| ch1/speno  | erechon c                                                                        | om/ibc29                                                                                                    | 0/gigcent                                                                                                    | aVappiica                                                                                                    | ation/cord                                                                                                    | mlers/W                                                                                                    | elcome.pl                                                                                                    | hp .                                                                                                    |
|            | encounte<br>9<br>In roal_con<br>Innysell_d<br>12<br>ch1/spenc<br>su<br>ch1/spenc | eecountered<br>9<br>1: real_connect(): (H<br>1/mysell_drivecphp<br>12<br>ch1/spencerechen.c<br>su<br>ch1/spencerechen.c | eecountered<br>9<br>In real_connect(): (HYDDD/20<br>Inwysqli_drivecphp<br>12<br>ch1/spencerechon.com/bc26<br>su<br>ch1/spencerechon.com/bc26 | eecountered<br>9<br>k: roal_connect(): (HY000/2002): No s<br>k/mysqli_drivet.php<br>12<br>ch1/spencerechon.com/bc280/gigcent<br>su<br>ch1/spencerechon.com/bc280/gigcent | eecountered<br>9<br>1: roal_connect(): (HY000/2002): No such file or<br>1/mysell_drivecphp<br>12<br>ch1/spencerechon.com/tic290/gigcentral/applica<br>su<br>ch1/spencerechon.com/tic290/gigcentral/applica | eecountered<br>9<br>In real_connect(): (HYDDD/2002): No such file or directory<br>I/mysqll_drivecphp<br>12<br>ch1/spencerechon.com/bc260/gigcentral/application/mod<br>su<br>ch1/spencerechon.com/bc280/gigcentral/application/cord | eeceumered<br>9<br>k: roal_connect(): (HYDOD/2002): No such file or directory<br>k/mysqli_drivet.php<br>12<br>ch1/spencerechon.com/bc280/gigcentral/application/models/Gig_r<br>su<br>ch1/spencerechon.com/bc280/gigcentral/application/controllers/W | eecountered<br>9<br>In real_connect(): (HYDDD/2002): No such file or directory<br>I/Imysqli_drivecphp<br>12<br>ch1/spencerechon.com/lbc290/gigcentral/application/nodels/Gig_model.php<br>su<br>ch1/spencerechon.com/lbc290/gigcentral/application/controllers/Welcome.pl |

## Step 7

Open application/config/database.php in Brackets (or your text editor of choice) and fill in your database credentials, then save.

|                                                                                                    |    | <ol> <li>Боланизан Париана прави. По правине со продажение с продажение с соста у на нескола на села удержана с обърдата с разна и</li> </ol> |
|----------------------------------------------------------------------------------------------------|----|----------------------------------------------------------------------------------------------------|
| - application                                                                                                    | 60 | NOTE: Disabling this will also effectively disable both                                                                                       |
| - confie                                                                                                    | 61 | <pre>\$this-&gt;db-&gt;last query() and profiling of DB queries.</pre>                                                                        |
| dour P                                                                                                    | 62 | When you run a query, with this setting set to TRUE (default),                                                                                |
| autoload.php                                                                                                    | 63 | CodeIgniter will store the SOL statement for debugging                                                                                        |
| config.php                                                                                                    |    | purposes.                                                                                                    |
| B-PP                                                                                                    | 64 | However, this may cause high memory usage, especially if you                                                                                  |
| custom_config.php                                                                                                    |    | run                                                                                                    |
| database.php                                                                                                    | 65 | a lot of SQL queries disable this to avoid that problem.                                                                                      |
| Contract of the Party of the Party of the Pa | 66 |                                                                                                    |
| email.php                                                                                                    | 67 | The \$active_group variable lets you choose which connection group to                                                                         |
| routes php                                                                                                    | 68 | make active. By default there is only one group (the 'default' group).                                                                        |
| roucesiprip                                                                                                    | 69 |                                                                                                    |
| ▶ controllers                                                                                                    | 70 | The \$query_builder variables lets you determine whether or not to load                                                                       |
| helners                                                                                                    | 71 | the query builder class.                                                                                                    |
| P hapais                                                                                                    | 72 | */                                                                                                    |
| ▶ libraries                                                                                                    | 73 | <pre>\$active_group = 'default';</pre>                                                                                                    |
| h modela                                                                                                    | 74 | \$query_builder = TRUE;                                                                                                    |
| P IIIOGEIS                                                                                                    | 75 |                                                                                                    |
| ⊳ views                                                                                                    | 76 | <pre>\$db['default'] = array(</pre>                                                                                                    |
|                                                                                                    | 77 | 'dsn' => '',                                                                                                    |
| P 600                                                                                                    | 78 | <pre>'hostname' =&gt; 'localhost',</pre>                                                                                                    |
| ▶ docs                                                                                                    | 79 | 'username' => '',                                                                                                    |
| h line a                                                                                                    | 80 | 'password' => '',                                                                                                    |
| is und                                                                                                    | 81 | 'database' => '',                                                                                                    |
| ▶ public                                                                                                    | 82 | 'dbdriver' => 'mysqli',                                                                                                    |
| ( ) and                                                                                                    | 83 | 'dbprefix' => '',                                                                                                    |
| e syr                                                                                                    | 84 | <pre>'pconnect' =&gt; FALSE,</pre>                                                                                                    |
| .gitignore                                                                                                    | 85 | <pre>'db_debug' =&gt; (ENVIRONMENT l== 'production'),</pre>                                                                                   |
|                                                                                                    | 86 | <pre>'cache_on' =&gt; FALSE,</pre>                                                                                                    |
| .nta ddess                                                                                                    | 87 | 'cachedir' => '',                                                                                                    |
| LICENSE                                                                                                    | 88 | <pre>'char_set' =&gt; 'utf8',</pre>                                                                                                    |
|                                                                                                    | 89 | 'dbcollat' => 'utf8_general_ci',                                                                                                    |
| REAUME.md                                                                                                    | 90 | 'swap_pre' => '',                                                                                                    |
|                                                                                                    | 91 | <pre>'encrypt' =&gt; FALSE,</pre>                                                                                                    |
|                                                                                                    | 92 | <pre>'compress' =&gt; FALSE,</pre>                                                                                                    |
|                                                                                                    | 93 | <pre>'stricton' =&gt; FALSE,</pre>                                                                                                    |
|                                                                                                    | 94 | <pre>'failover' =&gt; array(),</pre>                                                                                                    |
|                                                                                                    | 95 | 'save_queries' => TRUE                                                                                                    |
|                                                                                                    | 96 | );                                                                                                    |

Open application/config/config.php and fill in your base URL (at approximately line 21):

\$config[`base\_url'] = `<u>http://domain.com/gig-central/</u>';

Note: Make sure to include the final backslash

### Step 9

Upload the config.php and database.php files to the remote server.

Once they are uploaded delete the **database.php** file from your local folder so that it does not get committed to the repo.

### Step 10

Open custom\_config.php in Brackets.

Fill in your email credentials and SMTP settings provided by your webhost or bulk-email service (if you are using one). Note: If you do not do this, Gig Central will be unable to send any email.

\$config['email\_contact\_sendto'] should be set to a monitored email account used to
handle user inquiries sent from the website.

```
1
   <?php
2 # Sets
    $config['protocol'] = 'smtp';
 3
   $config['smtp_host'] = 'ssl://smtp.gmail.com';
4
 5 $config['smtp_user'] = 'mdiediker@gmail.com';
    $config['smtp_pass'] = '';
 6
    $config['smtp_port'] = '465';
 7
 8
 9
     # XXX replace this with the email address to send web-contact form emails to
10
11
    $config['email_contact_sendto'] = "webcontactform@gigcentral.com";
12
    // When sending automatic emails (eg, scheduled newsletters), use this as the "From"
13
     address (eg, to form noreply@gigcentral.com <GigCentral>)
14
    $config['autoemail_from_address'] = "noreply@gigcentral.com";
15
    // When sending automatic emails (eg, scheduled newsletters), use this as the "From"
16
    name (eg, to form noreply@gigcentral.com <GigCentral>)
17
    $config['autoemail_from_name'] = "GigCentral";
18
19
    $config['charset'] = 'utf-8';
    $config['newline'] = "\r\n";
20
21
     ?>
22
```

Note: Some email services (eg, Gmail) will not allow a custom "From" address, and will send all emails under the name of the account used to send the email. In these cases, \$config['autoemail\_from\_address'] will have no useful effect.

## Step 11

Go to <u>https://www.google.com/recaptcha/intro/index.html</u> and click the to retrieve your recaptcha keys.

#### Register your site:

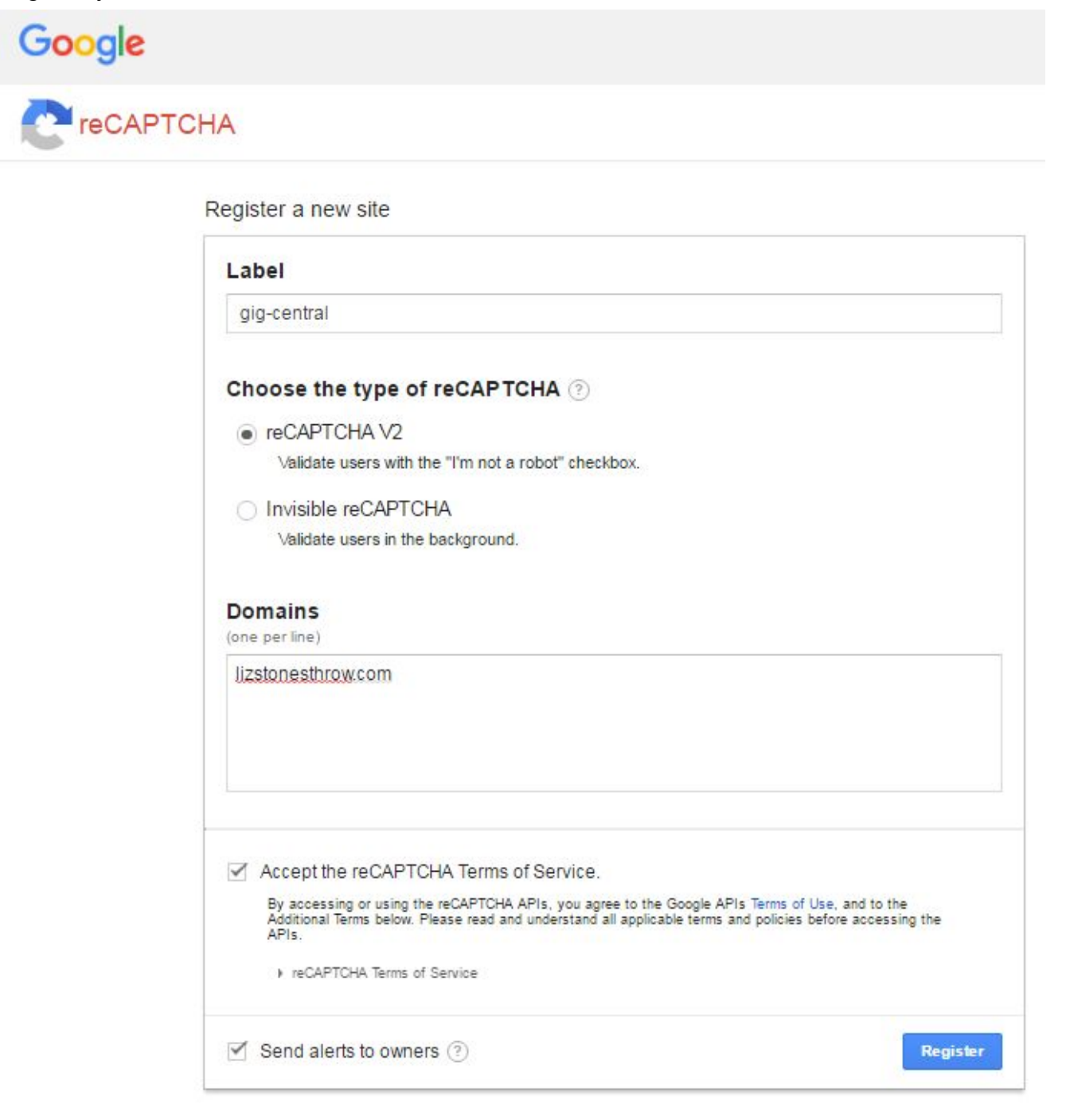

#### Copy the site key and secret key.

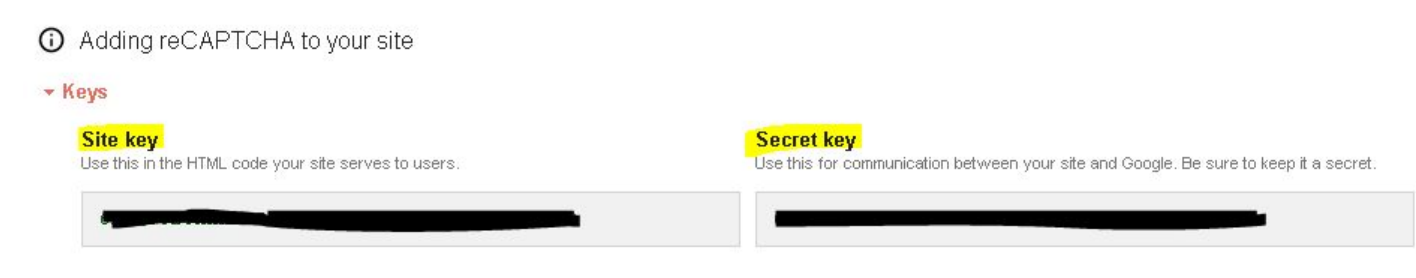

## Step 13

Back in the custom\_config.php file, paste the keys.

| 1  | php</th                                                          |
|----|------------------------------------------------------------------|
| 2  |                                                                  |
| 3  | defined('BASEPATH') OR exit('No direct                           |
| 4  |                                                                  |
| 5  | /**                                                              |
| 6  | * Recaptcha configuration settings                               |
| 7  | *                                                                |
| 8  | * recaptcha_sitekey: Recaptcha site ke                           |
| 9  | * recaptcha_secretkey: Recaptcha secre                           |
| LO | * lang: Language code, if blank "en" w                           |
| 11 | *                                                                |
| 12 | * recaptcha_sitekey and recaptcha_secr                           |
| 13 | * Language code can be obtained from h                           |
| 14 | *                                                                |
| 15 | * @author Damar Riyadi <damar@tahutek.< td=""></damar@tahutek.<> |
| 16 | */                                                               |
| 17 |                                                                  |
| 8  | <pre>\$config['recaptcha_sitekey'] = "";</pre>                   |
| 19 | <pre>\$config['recaptcha_secretkey'] = "";</pre>                 |
| 20 | <pre>\$config['lang'] = "";</pre>                                |
|    |                                                                  |

in

### Step 14

Next, go to <u>https://developers.google.com/maps/documentation/embed/get-api-key</u> to get the Google Maps Embed API key.

61 V /\*\* \*google maps api key 62 Click the GET A KEY \*place your site's google maps api key here 63 button. 64 \*/ 65 \$config['googleMapsKey'] = "yourKeyHere"; Copy the API key into the 66 67 custom config.php file.

Save and upload custom\_config.php to the remote server.

Go to your MySQL manager (Adminer/PhpMyAdmin/etc) and import the sql file from the sql folder in the root of the gig-central folder: (gig-central\sql\database.sql).

Note: This file might have a series of numbers after the word "database". Those numbers are a date, choose the most recent version.

| Adminer 4.2.5 4.3.1            | Import                                                                  |
|--------------------------------|-------------------------------------------------------------------------|
| DB:  SQL command Import Export | File upload<br>SQL (< 64MB):<br>Choose Files database0606.sql 3 Execute |
|                                | From server<br>Webserver file adminer.sql[.gz] Run file                 |

Note: If you have trouble, try clicking **SQL command** and copying the content of the sql file into the SQL command field and running it that way.

| SQL command                                                        |  |  |  |
|--------------------------------------------------------------------|--|--|--|
| reign key constraints<br>ID is INT UNSIGNED<br>ng backward<br>rily |  |  |  |
|                                                                    |  |  |  |

Go to your url. Everything should be running and look something like this:

| G Home Gigs+ Venues+                                                                                                    | Profiles - Contact Us Login                                                                      |                                                                      |                                                                                                |                                                                                                    |
|----------------------------------------------------------------------------------------------------|--------------------------------------------------------------------------------------------------|----------------------------------------------------------------------|------------------------------------------------------------------------------------------------|----------------------------------------------------------------------------------------------------|
| <b>Q</b><br><b>Find a gig</b><br>Are you looking for a work that you<br>can sharpen your dev skills? Find who<br>is looking for you.                                                                          | Post a gig<br>Are you hiring a developer who can<br>help your website building? Share<br>with us | Find a venu<br>Are you a start up looking<br>to gather and work? See | J <b>C</b><br>for a place<br>e our list                                                        | <b>Post a venue</b><br>Do you know a good place for<br>startups? Please share.                                                                                                    |
| Recent Gig Posts<br>Amazon<br>Seattle, WA<br>Web maintenance<br>Read More<br>Microsoft<br>Redmond, WA<br>Development of web apps<br>Read More<br>Google<br>Seattle, WA<br>Designing site mockups<br>Read More |                                                                                                  |                                                                      | Startu<br>you<br>View More<br>Map Satu<br>Key Are<br>Ayrtle Edward<br>Olympic<br>Sculpture Par | eline Union Park Volunteer<br>Mercer St<br>9 Space Needle<br>Seattle Central College<br>Pacific Place Paramount Theat<br>Pike PLACE<br>MARKET<br>9 Seattle<br>10 Paramount Theat<br>10 Paramount Theat<br>10 P |
| About FAQ Disclaimer                                                                                                    | Contact Us Login                                                                                 |                                                                      |                                                                                                | Back to top                                                                                                    |

## **Troubleshooting Tips**

#### Database Errors:

- Verify that the database credentials in database.php are correct
- Ensure the Gig Central SQL file has been installed correctly and the tables have been created.
- Verify that the SQL file is being applied to the correct database (eg, applying it to DB sp16\_somethingelse, when the database.php file specifies sp16\_gigcentral)

### CSS

If the application's main page does not load correctly and instead looks something like this:

#### Q Find a gig Are you looking for a work that you can sharpen your dev skills? Find who is looking for you. ين Post a gig Are you hiring a developer who can help your website building? Share with us 9 Find a venue Are you a start up looking for a place to gather and work? See our list < Share a venue Do you know a good place for starups? Please share. **Recent Gig Posts** Startup Venues near you View More » Map Satellite Trikkala Corner Kariotis Island Fairview Space Needle (303) Eldorado Hills Illahee

...go to the folder where Gig Central is installed and make sure the public folder exists in the same level as the application folder (like in this picture):

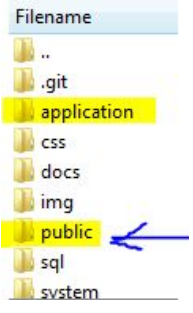

If that's not the problem, double check that you uploaded all the files you made changes to to the remote server.

### No Recaptcha File Found

Tracyton

Make sure the custom config.php file has been filled out with the appropriate values, and uploaded.

An Error Was Encountered

The configuration file recaptcha.php does not exist.